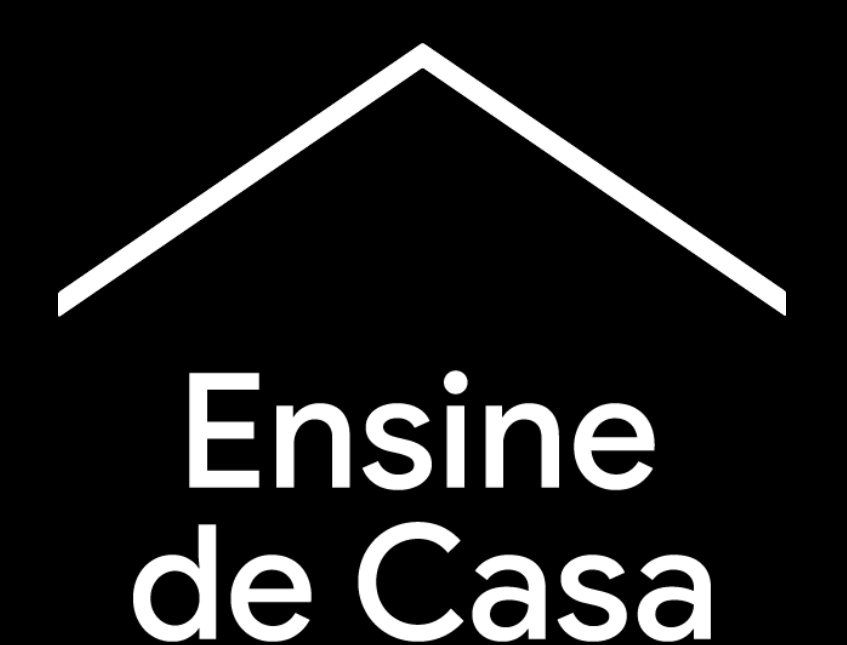

Um centro virtual temporário de transformação digital e ferramentas para ajudar os professores durante a crise do coronavírus.

Visite <u>g.co/teachfromhome</u> para ter acesso ás informações mais recentes e à lista de idiomas disponíveis.

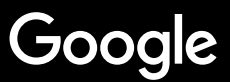

# Ensine de Casa

O ensino em casa precisa de uma abordagem diferente do ensino presencial dentro de um centro educacional. Criamos este espaço temporário com informação e ferramentas para ajudar os professores durante a crise do coronavírus.

Para colocar essas sugestões em prática, faça login com a sua conta do G Suite For Education. Se você ainda não possui uma conta, sua escola pode se registrar <u>aqui</u>.

Não se esqueça de visitar esse espaço com frequência, pois adicionaremos mais informações à medida que continuamos trabalhando e recebendo comentários de educadores de todo o mundo.

#### Primeiros passos

<u>1. O seu espaço de trabalho em casa</u>
<u>2. Crie uma turma e convide os alunos</u>
<u>3. Configure uma vídeo conferência (também conhecida como "Meet")</u>

4. Reduza o uso da banda larga.

#### <u>Prepare-se para ensinar</u>

<u>1. Prepare uma apresentação para os alunos</u> <u>2. Crie um teste online</u>

3. Adicione uma tarefa no Classroom

#### Ensine

- 1. Participe de uma videoconferência
- 2. Apresente sua tela
- 3. Verifique se a lição foi entendida

#### **Colabore**

<u>1. Use o Jamboard</u>

2. Perguntas em Slides

3. Como trabalhar juntos

#### <u>Tornando o aprendizado</u> <u>acessível para todos</u>

1. Digitação por voz no Google Documentos

#### Ajude seus estudantes

<u>1. Use o Classroom para comunicação</u> <u>2. Crie espaços de atendimento personalizado</u> <u>para seus alunos</u>

# **Primeiros passos**

- 1. <u>O seu espaço de trabalho em casa</u>
- 2. <u>Crie uma turma e convide os alunos</u>
- 3. <u>Configure uma videoconferência</u> (também conhecida como "Meet")
- 4. <u>Reduza o uso da banda larga</u>

### Seu espaço de trabalho em casa

- 1. Procura um lugar com uma boa conexão de Wi-Fi
- 2. Verifique se há luz natural suficiente
- 3. Encontre um plano de fundo limpo para apresentações na webcam

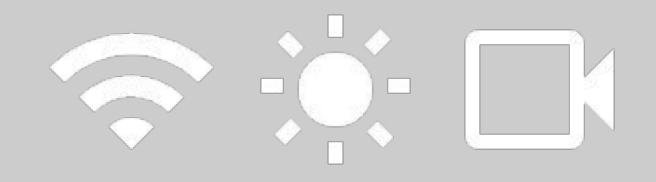

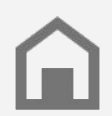

Leve em consideração o espaço de trabalho dos alunos. Nem todas as famílias terão o mesmo acesso à tecnologia.

### Crie uma turma e convide os alunos

- Acesse <u>classroom.google.com</u> e clique no botão + para adicionar uma turma <u>Mais informação</u>
- Na sessão Pessoas, convide os alunos da sua turma <u>Mais informação</u>
- Decida se você quer que os alunos compartilhem comentários no quadro da turma <u>Mais informação</u>

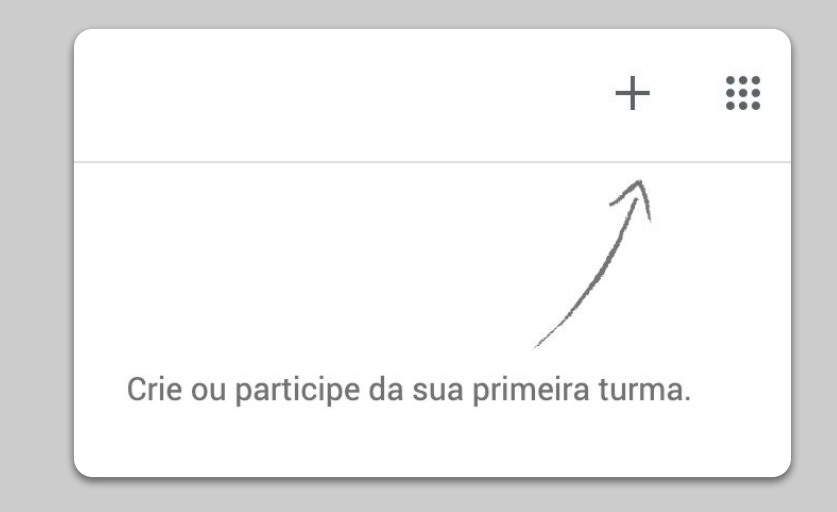

### Configurar uma vídeo conferência (também conhecida como "Meet")

- 1. Acesse o <u>meet.google.com</u> e inicie uma nova reunião
- 2. Copie o URL da barra de endereço
- No Classroom, clique em Criar, adicione um material e cole o link para que os alunos possam participar quando você tiver uma aula <u>Mais informação</u>

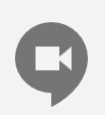

Os alunos que não possuem computador em casa também podem acessar o aplicativo do Meet e participar.

| + | Participar/iniciar reunião |
|---|----------------------------|
|   | Node ogendede beig         |

#### Reduza o uso da banda larga

- Limitar o uso da banda larga ajuda. Definir a qualidade de vídeo padrão ajuda a reduzir o uso da banda larga. Seu administrador de TI pode fazer isso rapidamente na <u>console de</u> <u>administrador do Google</u>.
- Tente fazer uma <u>transmissão ao vivo</u>. Para manter o interesse, use o recurso de <u>Perguntas</u> <u>e Respostas do Google Slides</u>. Você Também pode gravar uma lição e enviá-a mais tarde
- 3. Desligue a câmera e mostre seu perfil

**°** 

Verifique com seu administrador de TI se cada aluno tem sua própria conta no G Suíte. As contas não devem ser compartilhadas. As opções a seguir só são aplicáveis à qualidade de vídeo de uplink em computadores pessoais

#### Ajustar automaticamente (padrão)

A largura de banda de vídeo de uplink se adapta às condições da rede e do sistema.

#### 🔵 Largura de banda de vídeo limitada

A largura de banda de vídeo de uplink é limitada a 1 Mbps por padrão.

#### ) Somente áudio

O vídeo de uplink é desativado por padrão. Se o usuário ativar a câmera, o vídeo de uplink será limitado a 1 Mbps por padrão.

As alterações podem levar até 24 horas para serem propagadas para todos os usuários. As alterações anteriores podem ser vistas no registro de auditoria

## Prepare-se para ensinar

- 1. <u>Prepare uma apresentação para os alunos</u>
- 2. Crie um teste online
- 3. Configure uma tarefa no Classroom

#### Prepare uma apresentação para os alunos

- 1. <u>Clique aqui</u> para criar uma nova apresentação em Google Slides <u>Mais informação</u>
- 2. Identifique quando fazer pausas apropriadas para discussões ou perguntas
- 3. Use a opção Inserir do menu para adicionar vídeos e imagens sempre que possível

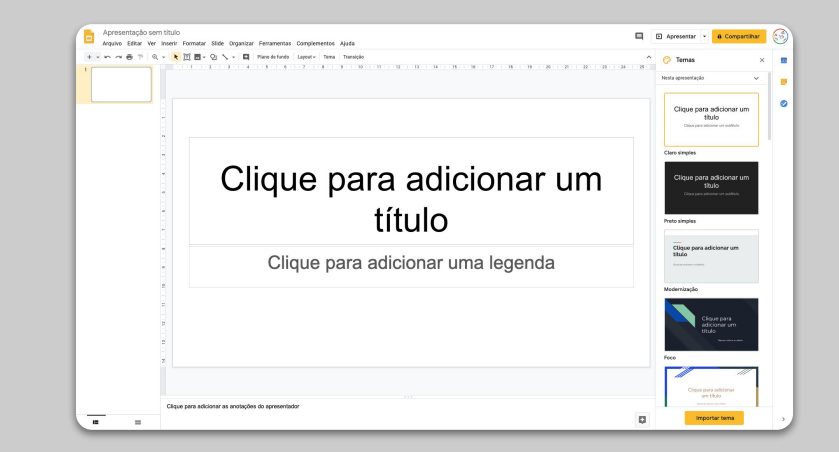

### Crie um teste online

- 1. Acesse o <u>forms.google.com</u> e crie um formulário <u>Mais informação</u>
- 2. Transforme seu formulário em um questionário, selecione as respostas corretas e atribua o valor em pontos de cada pergunta <u>Mais informação</u>
- 3. Visualize o formulário e preencha-o
- 4. Familiarize-se com a página de respostas

| Configurações                                                           |                                                                                                    |                 |  |  |  |
|-------------------------------------------------------------------------|----------------------------------------------------------------------------------------------------|-----------------|--|--|--|
| Geral                                                                   | Apresentação                                                                                                    | Testes          |  |  |  |
| Criar teste<br>Atribua pontuações                                       | a questões e permita a correçá                                                                                                    | ão automática.  |  |  |  |
| Opções de teste                                                         |                                                                                                    |                 |  |  |  |
| Modo bloqueado em Chron                                                 | nebooks                                                                                                    |                 |  |  |  |
| Os usuários não p<br>realização do teste<br>Saiba mais                  | Os usuários não podem abrir guias ou outros aplicativos durante a realização do teste. Eles precisam usar um Chromebook gerenciado. Saiba mais |                 |  |  |  |
| Ativar modo b                                                           | bloqueado                                                                                                    |                 |  |  |  |
| Liberar nota:                                                           | Liberar nota:                                                                                                    |                 |  |  |  |
| Imediatamente após o envio                                              |                                                                                                    |                 |  |  |  |
| O Posteriormente, depois da revisão manual<br>Ativa a coleta de e-mails |                                                                                                    |                 |  |  |  |
| As pessoas que responderem podem ver:                                   |                                                                                                    |                 |  |  |  |
| 🖌 Perguntas erradas  ?                                                  | ✓ Perguntas erradas ⑦                                                                                                    |                 |  |  |  |
|                                                                         |                                                                                                    | Cancelar Salvar |  |  |  |

### Adicione uma tarefa no Classroom

- 1. Vá para a opção "Trabalho da turma" no menu
- 2. Crie uma tarefa e preencha os dados necessários
- 3. Adicione os arquivos (como planilhas ou apresentações) que deseja compartilhar com os alunos e decida se eles terão acesso ou se prefere fazer uma cópia para cada um deles <u>Mais informação</u>
- (Opcional) Defina o dia e a hora em que você deseja que a tarefa apareça no Google Agenda para seus alunos

|   | Mural                    | Atividades                        | Pessoas           | Notas      |
|---|--------------------------|-----------------------------------|-------------------|------------|
|   |                          |                                   | ior               |            |
|   |                          |                                   |                   |            |
| × | Atividade                |                                   |                   |            |
| Ê | Título<br>Descobri       | mento do Brasil                   |                   |            |
| = | Instruções (<br>Fazer um | opcional)<br>na dissertação sobre | o descobrimento d | lo Brasil. |
|   |                          |                                   |                   |            |
|   |                          |                                   |                   |            |

## Ensine

### 1. Participe de uma videoconferência

- 2. Apresente sua tela
- 3. <u>Verifique se a lição foi entendida</u>

# Participe de uma videoconferência

- Use o ID da reunião para participar da sessão do Google Meet (ou clique no link de materiais do Classroom) <u>Mais informação</u>
- 2. Você pode visualizar a imagem e desativar a câmara ou o microfone antes de entrar
- Decida se você deseja salvar a aula no menú "Mais opções" <u>Mais informação</u>

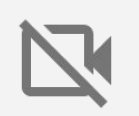

O uso da câmera consome muita banda. Considere a possibilidade de pedir à turma que desconectem a câmera para garantir um melhor funcionamento da sessão.

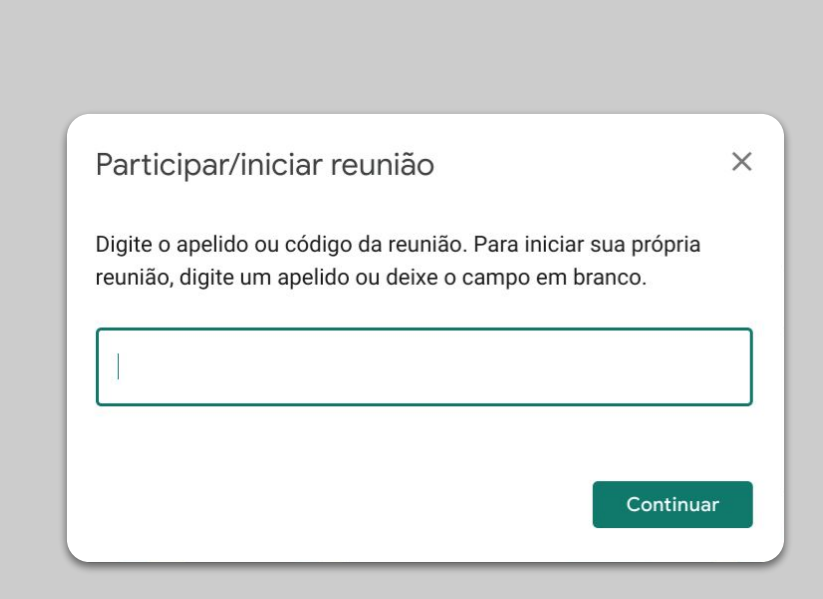

#### Apresente sua tela

- Vá para a opção "Apresentar" em Meet para mostrar sua tela (como em suas apresentações em Google Slides) <u>Mais informação</u>
- 2. Selecione a tela ou guia que você deseja usar
- (Opcional) Você pode achar útil acessar o Google Meet em outro dispositivo (como seu telefone ou tablet) para poder ver os alunos e poder conversar quando se apresentar
- 4. Use o ponteiro laser no modo de apresentação para destacar imagens e/ou conteúdos relevantes.

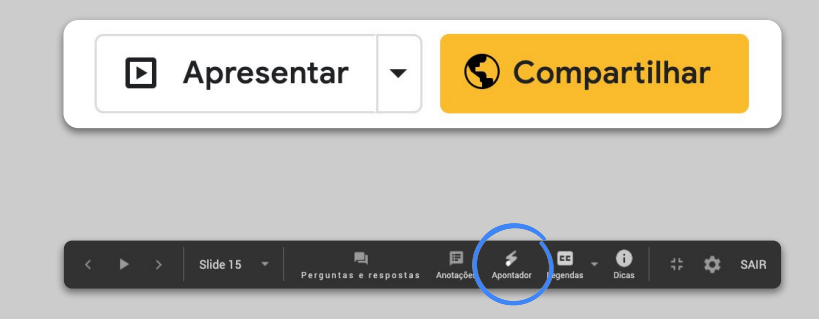

### Verifique se a lição foi entendida

- Lembre-se de reservar tempo para perguntas e fazer um resumo final com os alunos
- 2. Use o recurso de bate-papo do Meet para que os estudantes possam fazer perguntas sem interromper o fluxo da sua turma
- Use o Formulários do Google para avaliar rápida e facilmente se a lição foi bem compreendida

| Geral                                                                                                    | Apresentação                    | Testes         |  |
|----------------------------------------------------------------------------------------------------|---------------------------------|----------------|--|
| Criar teste<br>Atribua pontuaçõe                                                                                                    | s a questões e permita a correç | ão automática. |  |
| Opções de teste                                                                                                    |                                 |                |  |
| Modo bloqueado em Chro                                                                                                    | omebooks                        |                |  |
| Os usuários não podem abrir guias ou outros aplicativos durante a realização do teste. Eles precisam usar um Chromebook gerenciado. Saiba mais |                                 |                |  |
| Ativar modo                                                                                                    | bloqueado                       |                |  |
| Liberar nota:                                                                                                    |                                 |                |  |
| Imediatamente após                                                                                                    | o envio                         |                |  |
| O Posteriormente, depois da revisão manual<br>Ativa a coleta de e-mails                                                                        |                                 |                |  |
| As pessoas que responde                                                                                                    | erem podem ver:                 |                |  |
| Perguntas erradas (                                                                                                    | ?)                              |                |  |

## Colabore

- 1. <u>Use o Jamboard</u>
- 2. <u>Perguntas no Google Slides</u>
- 3. <u>Como trabalhar juntos</u>

#### Use o Jamboard

Jamboard é um quadro branco online que permite que você colabore em tempo real.

- 1. Crie um novo Jamboard em jamboard.google.com <u>Mais informação</u>
- 2. Adicione conteúdo, como imagens ou documentos Mais informação
- Compartilhe seu Jam com a sua turma através do Google Classroom <u>Mais informação</u>

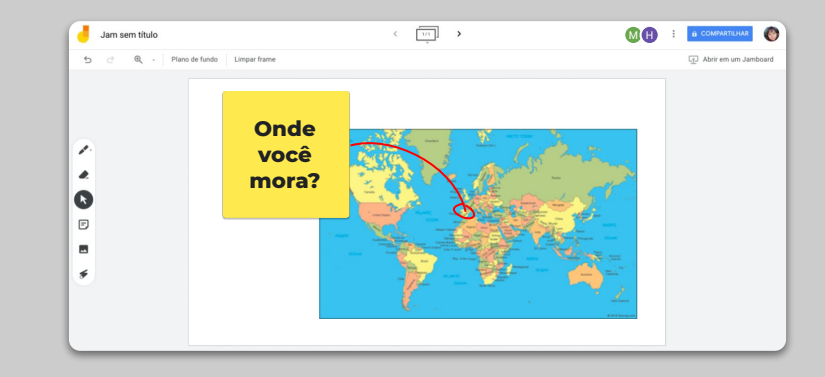

### Perguntas no Google Slides

- Os alunos podem fazer perguntas durante sua apresentação usando o recurso de Perguntas no Google Apresentações <u>Mais informação</u>
- 2. Eles podem ver outras perguntas e votarem nas que gostem
- 3. Você pode mostrar as perguntas do público

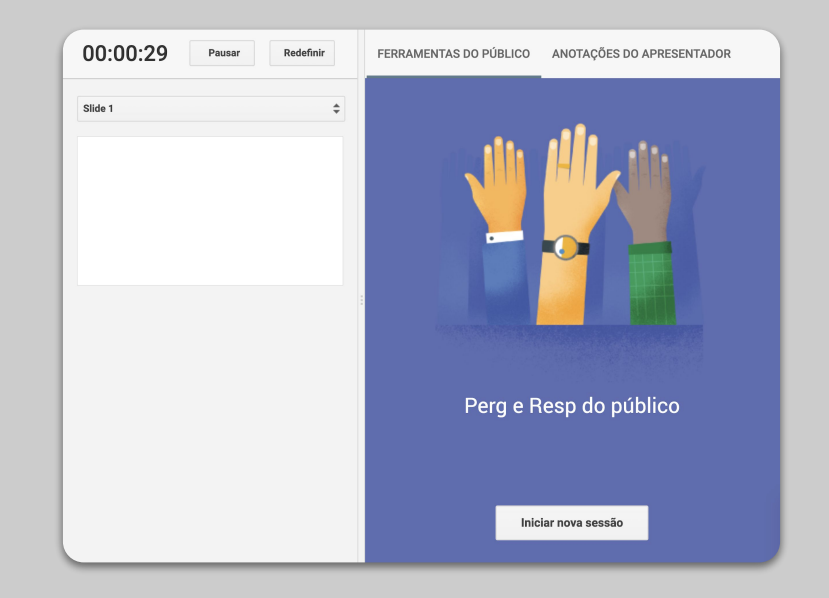

#### Como trabalhar juntos

Todos os editores do Google Drive (Documentos, Planilhas, Apresentações, etc.) tem colaboração em tempo real para até 100 usuários simultâneos.

- Os alunos podem criar arquivos e compartilhá-los com seus colegas e professores, o que facilita muito o trabalho em equipe <u>Mais informação</u>
- Use o histórico de versões para rastrear contribuições individuais <u>Mais informação</u>
- Adicione comentários para imediatamente dar suas sugestões e conselhos remotamente <u>Mais informação</u>

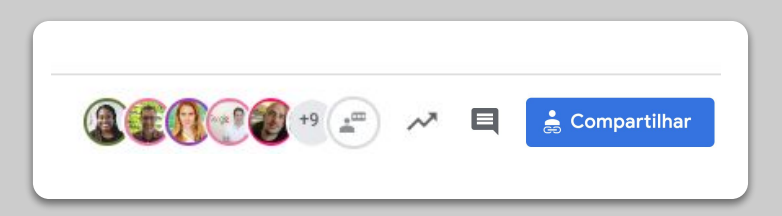

# Tornando o aprendizado acessível para todos

1. <u>Digitação por voz nos Documentos do Google</u>

### Digitação por voz no Documentos

- No menú, acesse Ferramentas > Digitação por voz para permitir o ditado por voz em um documento do Google
- Você pode editar a pontuação, como vírgula ou novo parágrafo <u>Mais informação</u>

| ıtar | Ferr              | amentas                        | Complementos      | Ajuda                 |      |
|------|-------------------|--------------------------------|-------------------|-----------------------|------|
| י    |                   | Ortografia e gramática         |                   |                       | Ð    |
| : 1  |                   | Contagem de palavras Ctrl+Shi  |                   | Ctrl+Shift+C          | · 10 |
|      |                   | Revisar edições sugerida       |                   | Ctrl+Alt+O Ctrl+Alt+U |      |
|      |                   | Comparar documentos            |                   | Novo                  |      |
|      | ŧ                 | Explorar                       |                   | Ctrl+Alt+Shift+I      |      |
|      |                   | Objetos vinculados             |                   |                       |      |
|      |                   | Dicionário Ctrl+Shift+Y        |                   |                       |      |
|      |                   | Traduzi                        | documento         |                       |      |
|      | Ŷ                 | Digitação por Voz Ctrl+Shift+S |                   |                       |      |
|      | $\langle \rangle$ | Editor de script               |                   |                       |      |
|      |                   | Preferên                       | cias              |                       |      |
|      | Ť                 | Configur                       | ações de acessibi | lidade                |      |
|      |                   |                                |                   |                       |      |

# Ajude seus estudantes

 <u>Use Classroom para a comunicação</u>
 <u>Crie espaços de atendimento</u> personalizado para seus alunos

# Use Classroom para a comunicaçao

- 1. Decida se os alunos podem postar e fazer comentário no quadro do Classroom <u>Mais informação</u>
- 2. Publique atualizações e enquetes regularmente, para que a conversa se mantenha fora do horário das aulas
- (Opcional) Personalize alertas de e-mail se caso estiver recebendo muitas notificações <u>Mais informação</u>

| Geral                                                                    |                                         |  |
|--------------------------------------------------------------------------|-----------------------------------------|--|
| Código da turma                                                          | 7wfrwvb ▼                               |  |
| Mural                                                                    | Os alunos podem postar e comentar       |  |
| Atividades no mural                                                      | Os alunos só podem comentar             |  |
| Mostrar itens excluídos<br>Apenas professores podem ver itens excluídos. | Apenas professores podem postar ou come |  |
|                                                                          |                                         |  |

### Crie espaços de atendimento personalizado para seus alunos

- 1. Vá para o <u>Google Agenda</u>, clique em + Criar e escolha horário disponível
- Selecione as horas que você deseja reservar para oferecer tutoria, a duração e clique em salvar. Você pode adicionar várias horas disponíveis e definir horas recorrentes <u>Mais informação</u>
- Clique em uma hora e escolha "Ir para a página de compromissos deste calendário".
   Copie o link e compartilhe com seus alunos através do Google Classroom ou por e-mail

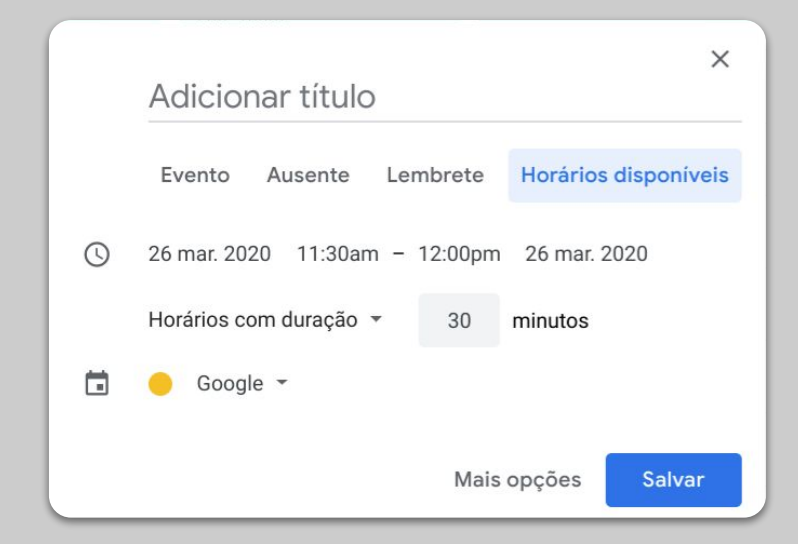

# Continuação...

As informações incluídas aqui não estão finalizadas. À medida que recebemos feedback de professores e parceiros, adicionaremos e criaremos novas ferramentas para ajudar a tornar essa situação mais fácil para todos.

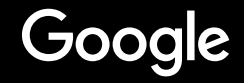